# Získání potřebného softwaru

# Excel (a ostatní programy ms office)

 Do vyhledávacího okna v is.muni.cz napište "externí služby isu a rozklikněte příslušnou aplikaci

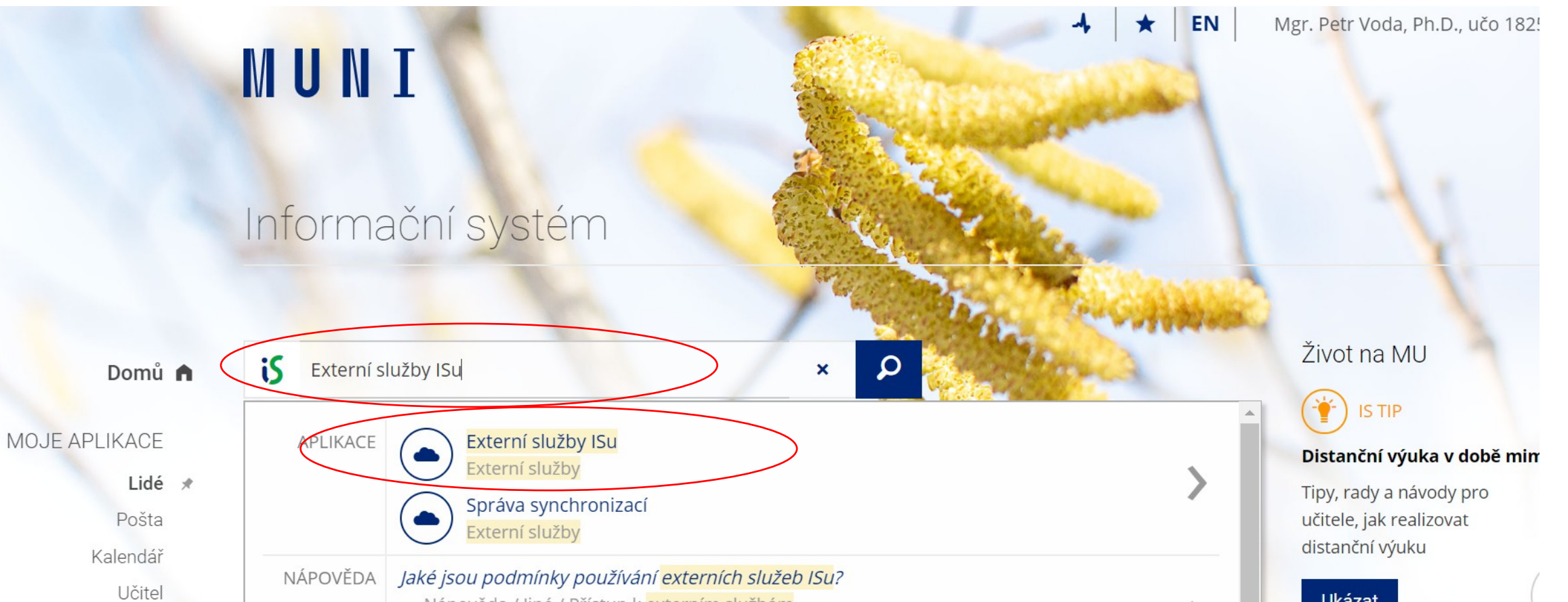

#### Informační systém MU

Nastavení služeb IS MU

ownCloud

🜮 Poštu doručenou na adresy 182527@mail.muni.cz a petrvoda@mail.muni.cz je možno číst v aplikaci Pošta v IS MU.

### Domů 🍙

MOJE APLIKACE

Lidé 🖈 Pošta Kalendář Učitel

Školitel

Publikace

### 8 G Suite (dříve Google Apps)

Synchronizace souborů s IS MU. Stručný průvodce ke službě. 🗖

Vaše sekundární heslo nelze přenést do G Suite.

Heslo pro přenos do G Suite musí být alespoň 8 znaků dlouhé. Sekundární heslo můžete změnit na stránce změna hesla.

#### Služby G Suite máte aktuálně vypnuty.

Zapnutím služeb G Suite se Vám automaticky založí v G Suite Váš účet napojený na IS MU.

#### Microsoft Office 365

Přihlášení: https://o365.muni.cz (přihlašovací iméno: 182527@muni.cz, heslo: primární)

Podrobnosti: https://it.muni.cz/office365

 $\leftarrow \rightarrow$  C  $\triangle$  it.muni.cz/sluzby/microsoft-office-365

## IT MUNI

Potřebuji ... v IT služby v IT centra

## **Microsoft Office 365**

## Nástroje pro podporu komunikace a spolupráce

## Co Office 365 nabízí?

- Ukládání osobních a týmových dokumentů a jejich sdílení a společné úpravy
- Nástroje pro komunikaci e-mail, textové zprávy, hlasové hovory, videokonference
- Organizaci času sdílení kalendářů a plánování schůzek
- Organizaci úkolů a projektů zadávání a sledování úkolů, projektové řízení
- Spolupráci s kolegy na MU i s externími partnery

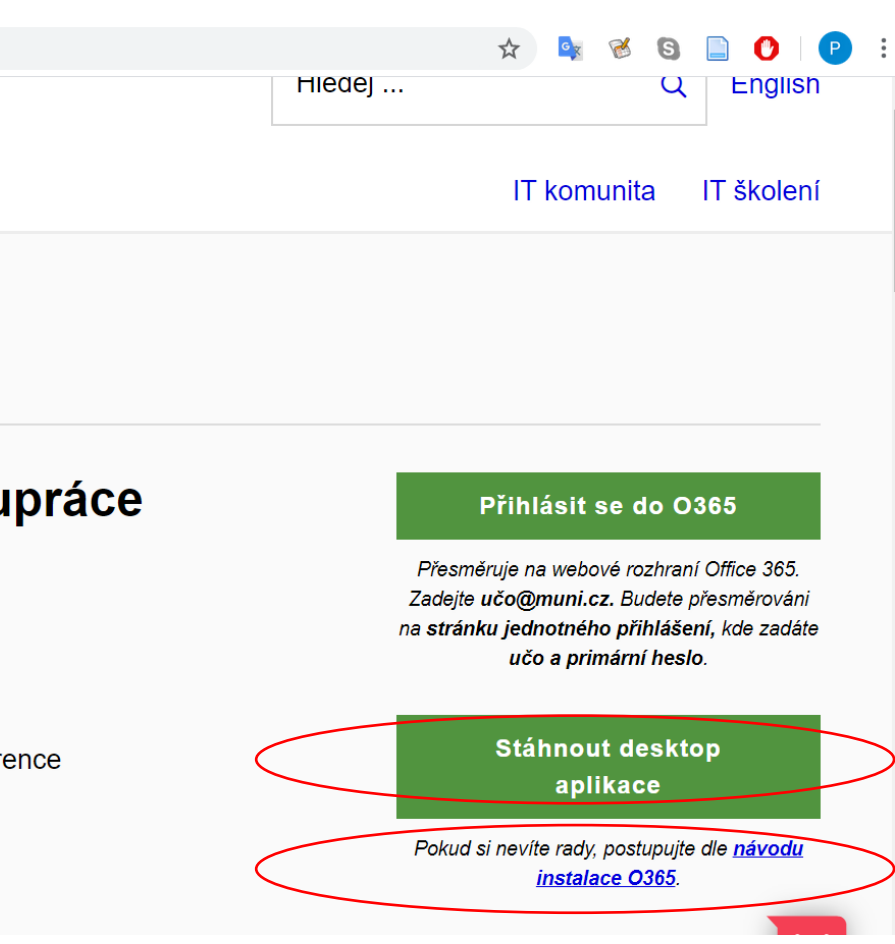

## • K přihlášení využijte svůj isový mail a primární heslo

|                       | →   ★   ▷   Mgr. Petr Voda,                                                                                                    |
|-----------------------|----------------------------------------------------------------------------------------------------|
|                       | Informační systém MU                                                                                                    |
|                       | 🜮 Poštu doručenou na adresy 182527@mail.muni.cz a petrvoda@mail.muni.cz je možno číst v aplikaci Pošta v IS MU.                                                                    |
| Domů 🍙                | <ul> <li>Nastavení služeb IS MU</li> </ul>                                                                                                    |
| ΜΟ ΙΕ ΔΡΙ ΙΚΔΟΕ       | ownCloud                                                                                                    |
| Lidé *<br>Pošta       | <ul> <li>Služby ownCloud máte aktuálně vypnuty.          <ul> <li>Zapnout</li> <li>Synchronizace souborů s IS MU. Stručný průvodce ke službě.              </li> </ul> </li> </ul> |
| Kalendář              |                                                                                                    |
| Učitel                | 8 G Suite (drive Google Apps)                                                                                                    |
| Školitel<br>Publikace | Vaše sekundární heslo nelze přenést do G Suite.Heslo pro přenos do G Suite musí být alespoň 8 znaků dlouhé. Sekundární heslo můžete změnit na stránce změna hesla.                 |
|                       | <ul> <li>Služby G Suite máte aktuálně vypnuty.</li> <li>Zapnutím služeb G Suite se Vám automaticky založí v G Suite Váš účet napojený na IS MU.</li> </ul>                         |
|                       |                                                                                                    |
|                       | Microsoft Office 365                                                                                                    |
|                       | <ul> <li>Přihlášení: https://o365.muni.cz (přihlašovací jméno: 182527@muni.cz, heslo: primární)</li> <li>Podrobnosti: https://it.muni.cz/office365</li> </ul>                      |

## SPSS

## Spss je dostupné v inet.muni.cz v sekci provozní služby – software – nabídka

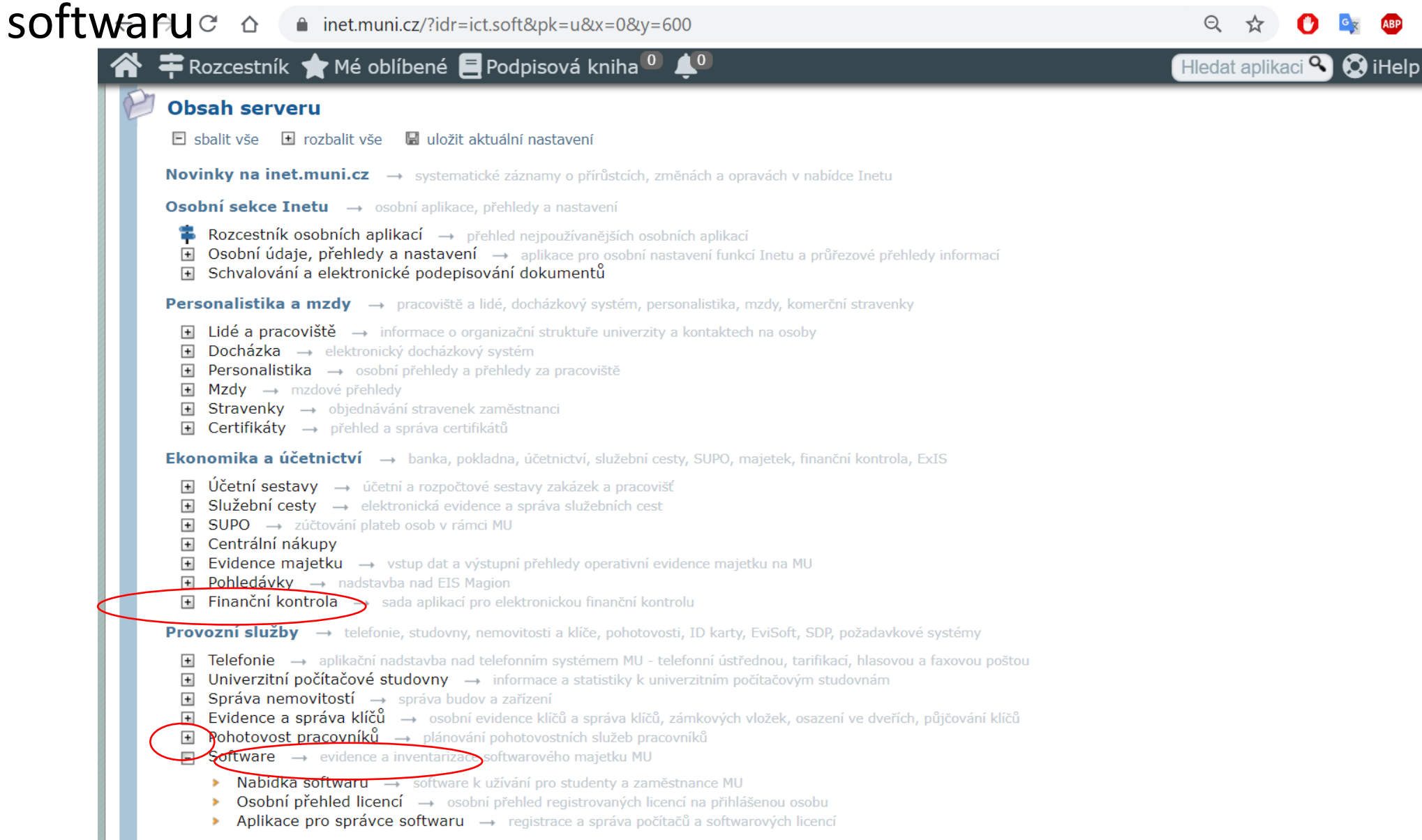

# Zvolte poslední verzi a klikněte na získat následně odsouhlaste licenční podmínky

| Název softwaru                     | Lokalizace           | Popis                                 | Platnost od | Platnost do |            |
|------------------------------------|----------------------|---------------------------------------|-------------|-------------|------------|
| ▼ ALTAP, Ltd.                      |                      | •                                     |             |             |            |
| Altap Salamander 2.5               | NS - Nespecifikováno | Celouniverzitní licence               | 11.01.2008  |             | Cískat     |
| Altap Salamander 3.0               | CZ - Česká verze     | Celouniverzitní licence               | 01.04.2014  |             | Tiskat     |
| ▼ ESRI                             |                      |                                       |             |             |            |
| ArcGIS                             | EN - Anglická verze  | Celouniverzitní licence (zaměstnanci) | 01.08.2013  |             | 🛅 Získat   |
| ▼ IBM                              |                      |                                       |             |             |            |
| SPSS Data Access Pack 6.1          | EN - Anglická verze  | Akademická multilicence pro MU 2012   |             |             | 🐚 Získa    |
| SPSS Data Access Pack 6.1 with sp3 | EN - Anglická verze  | Akademická multilicence pro MU 2013   |             |             | 🛅 Získa    |
| SPSS Data Access Pack 7.1          | EN - Anglická verze  | Akademická multilicence pro MU 2014   |             |             | 🛅 Získa    |
| SPSS Modeler 17                    | EN - Anglická verze  | Akademická licence pro MU 2020        |             | 01.02.2021  | 🖣 Získa    |
| SPSS Modeler 17 Fix Pack 1         | EN - Anglická verze  | Fix Pack 1 pro Modeler 17             |             |             | Tiska 🖞    |
| SPSS Modeler 18                    | EN - Anglická verze  | Akademická licence pro MU 2020        |             | 01.02.2021  | Tiska 🖞    |
| SPSS Modeler 18.1.1                | EN - Anglická verze  | Akademická licence pro MU 2020        |             | 01.02.2021  | Tiska      |
| SPSS Modeler 18.2.1                | EN - Anglická verze  | Akademická licence pro MU 2020        | 10.01.2020  | 01.02.2021  | Tiska      |
| SPSS Statistics 22 Fix Pack 1      | EN - Anglická verze  | Fix Pack 1 pro SPSS 22                |             |             | Tiska      |
| SPSS Statistics 23                 | EN - Anglická verze  | Akademická multilicence pro MU 2020   |             | 01.02.2021  | <br>Získat |
| SPSS Statistics 24                 | EN - Anglická verze  | Akademická multilicence pro MU 2020   |             | 01.02.2021  | <br>Získa  |
| SPSS Statistics 24 Fix Pack 1      | EN - Anglická verze  | Fix Pack 1 pro SPSS 24                |             |             | <br>Získa  |
| SPSS Statistics 25                 | EN - Anglická verze  | Akademická multilicence pro MU 2020   | 14.01.2019  | 01.02.2021  | <br>Získa  |
| SPSS Statistics 25 Fix Pack        | EN - Anglická verze  | Fix Packs pro SPSS 25                 |             |             | <br>Získa  |
| SPSS Statistics 26                 | EN - Anglická verze  | Akademická licence pro MU 2020        | 22.01.2020  | 01.02.2021  | Tiska      |

# Potom vyplňte nějaký důvod užití a odklikněte ano

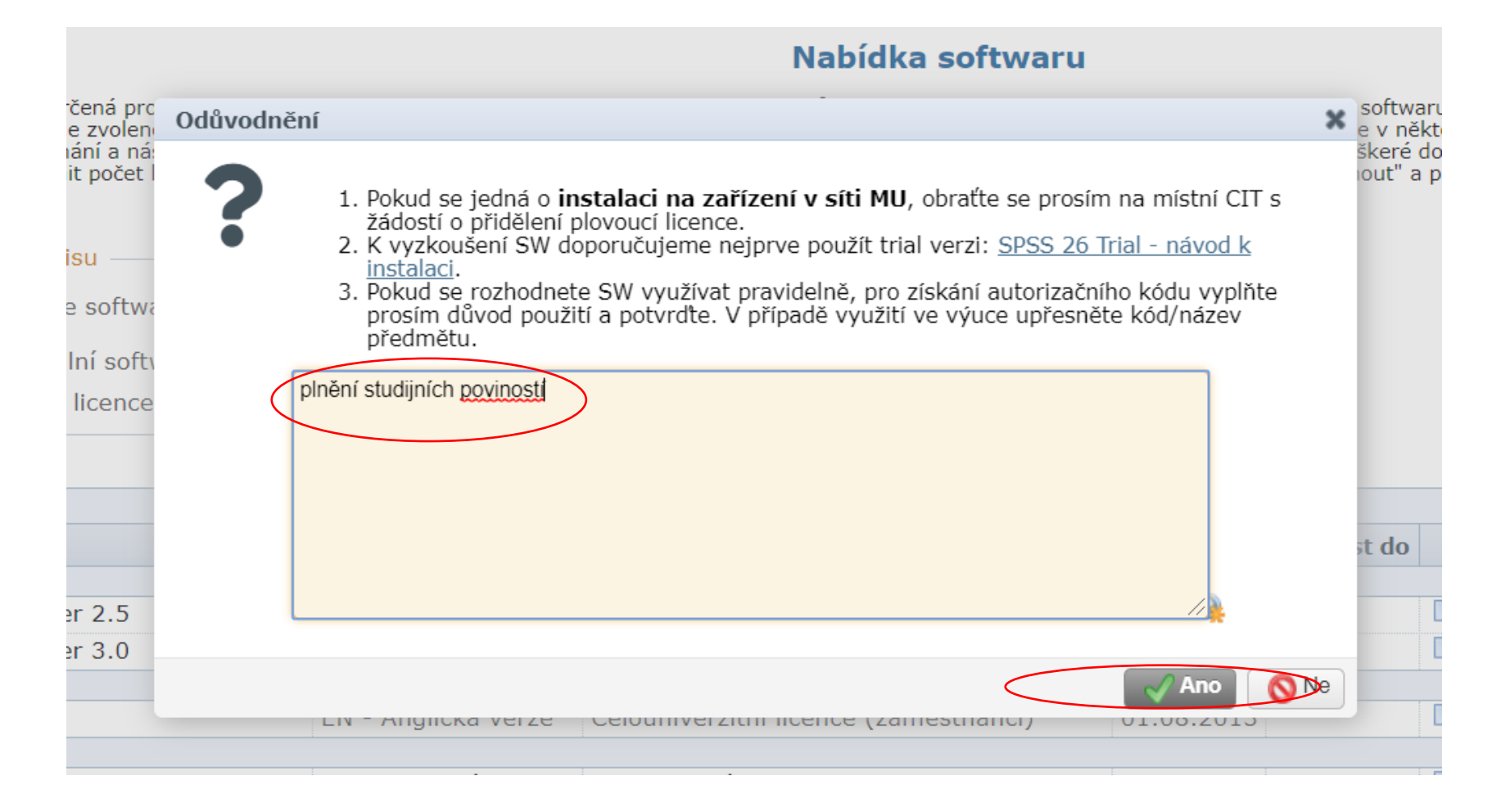

Stáhněte si verzi pro svůj operační program a někam si zapište autorizační kód, který budete potřebovat pro rozběhnutí programu pro instalaci a autorizaci využijte pokyny v nápovědě dole na stránce

| 💿 Data byla uložena                                                                                                    |                                                                                                    |
|----------------------------------------------------------------------------------------------------|----------------------------------------------------------------------------------------------------|
| · · · · · · · · · · · · · · · · · · ·                                                                                          |                                                                                                    |
| Software                                                                                                    |                                                                                                    |
| Název softwaru<br>Výrobce<br>Lokalizace<br>Popis<br>Platnost od/do                                                             | SPSS Statistics 26<br>IBM<br>EN - Anglická verze<br>Akademická licence pro MU 2020<br>22.01.2020/01.02.2021 |
| Počet registrovaných licencí<br>Změna počtu licencí                                                                            | 1<br>1 Que Změnit                                                                                           |
| IBM SPSS Statistics 26 for Linux<br>IBM SPSS Statistics 26 for Mac OS<br>Autorizační kód<br>IBM SPSS Statistics 26 for Windows | SS_CLIENT_26.0_LINUX_X86-64_M.bin<br>spss26_mac.iso<br>7e13c074b41303c27cd2<br>spss26_win.iso               |
| a Zpět                                                                                                    |                                                                                                    |

#### Nápověda:

#### Instalace pod Windows

Instalace se spouští kliknutím na soubor setup.exe, 🖉 některých případech je potřeba instalaci spustit jako správce.

Při autorizaci softwaru se prosím řiďte "Návodem pro autorizaci softwaru", který naleznete na adrese: https://is.muni.cz/auth/do/ics/64008190/SPSS\_26\_autorizace.pdf

# Qgis

- <u>https://www.qgis.org/en/site/forusers/download.html#</u>
- Pro jiné operační programy než windows je potřeba sjet níže na stránce, kam vás pošle odkaz a zvolit příslušnou verzi

# Vyberte položku download

| 3.30.0 RC<br>3.28.4 LTR | DISCOVER QGIS FOR USERS GET INVOLVED DOCUMENTATION Search                            |  |
|-------------------------|--------------------------------------------------------------------------------------|--|
|                         | Download QGIS for your platform                                                      |  |
|                         | Binary packages (installers) are available from this page.                           |  |
|                         | The current version is QGIS 3.30.0 "s-Hertogenbosch' and was released on 03.03.2023. |  |
|                         | The long-term repositories currently offer QGIS 3.28.4 'Firenze'.                    |  |
|                         | QGIS is available on Windows, macOS, Linux, Android and iOS.                         |  |
|                         |                                                                                      |  |
|                         | INSTALLATION DOWNLOADS ALL RELEASES SOURCES                                          |  |

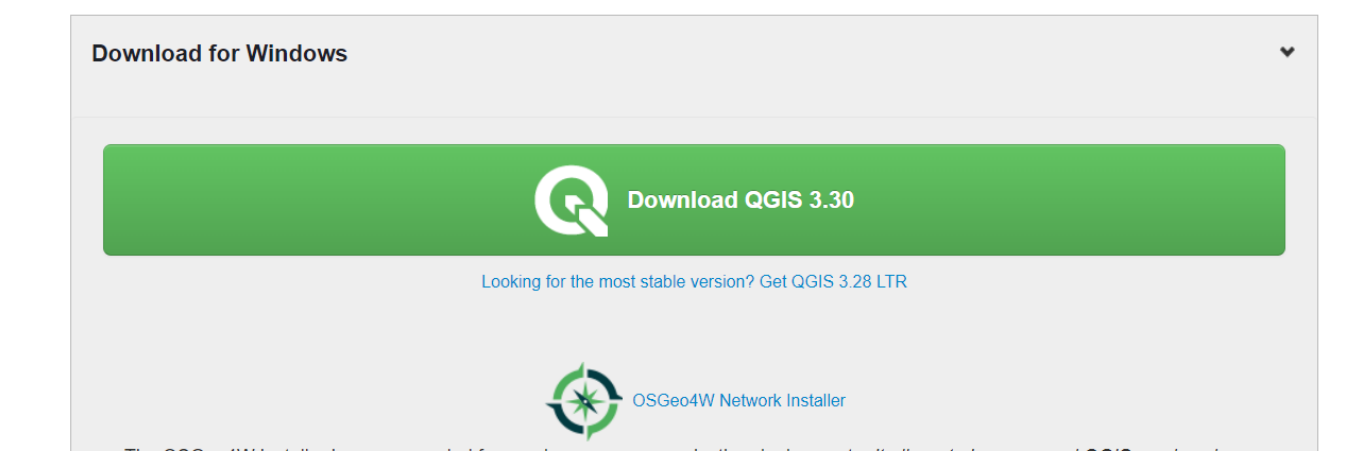

## X QGIS 3.30.0 ''s-Hertogenbosch' Setup Welcome to the QGIS 3.30.0 "s-Hertogenbosch' Setup Wizard St Jan The Setup Wizard will install QGIS 3.30.0 "s-Hertogenbosch' on your computer. Click Next to continue or Cancel to exit the Setup Wizard. 's-Hertogenbosch Back Next Cancel

# Accept a next

| Please read the following license agreement carefully         License overview:         1. QGIS         2. SZIP compression library (runtime)         3. Oracle Instant Client         4. MrSID Raster Plugin for GDAL         5. ECW Raster Plugin for GDAL            1. Line GLOCUEL | End-User License Agreement                            | RTOGEN | os |
|----------------------------------------------------------------------------------------------------|-------------------------------------------------------|--------|----|
| License overview:<br>1. QGIS<br>2. SZIP compression library (runtime)<br>3. Oracle Instant Client<br>4. MrSID Raster Plugin for GDAL<br>5. ECW Raster Plugin for GDAL                                                                                                    | Please read the following license agreement carefully | alart. | 2  |
| <ol> <li>QGIS</li> <li>SZIP compression library (runtime)</li> <li>Oracle Instant Client</li> <li>MrSID Raster Plugin for GDAL</li> <li>ECW Raster Plugin for GDAL</li> </ol> Let for GLOCIAL Laccept the terms in the License Agreement                                                | License overview:                                     |        | _  |
| 2. SZIP compression library (runtime) 3. Oracle Instant Client 4. MrSID Raster Plugin for GDAL 5. ECW Raster Plugin for GDAL                                                                                                    | 1. QGIS                                               |        |    |
| Oracle Instant Client     MrSID Raster Plugin for GDAL     S. ECW Raster Plugin for GDAL                                                                                                    | 2. SZIP compression library (runtime)                 |        |    |
| A. MrSID Raster Plugin for GDAL     S. ECW Raster Plugin for GDAL                                                                                                    | 3. Oracle Instant Client                              |        |    |
|                                                                                                    | 4. MISID Raster Plugin for GDAL                       |        |    |
| Lacent the terms in the License Agreement                                                                                                    | 5. EC W Raster Flught for ODAL                        |        |    |
|                                                                                                    |                                                       |        |    |
|                                                                                                    |                                                       |        |    |
| T accept the terms in the License Agreement                                                                                                    |                                                       |        |    |
| I accept the terms in the License Agreement                                                                                                    |                                                       |        |    |
|                                                                                                    |                                                       |        |    |
|                                                                                                    | I I accept the terms in the License Agreement         |        |    |
|                                                                                                    | I I I accept the terms in the License Agreement       |        |    |

# Next a potom innstall

| QGIS 3.30.0 ''s-Hertogenbosch' Setup                                                    |                   | —             |     | ×    |
|-----------------------------------------------------------------------------------------|-------------------|---------------|-----|------|
| Destination Folder<br>Click Next to install to the default folder or cli                | ick Change to che | oose another. |     | R    |
| Install QGIS 3.30.0 "s-Hertogenbosch' to:                                               |                   |               |     | _    |
| Change                                                                                  |                   |               |     |      |
| <ul> <li>Create a desktop shortcuts.</li> <li>Create a start menu shortcuts.</li> </ul> |                   |               |     |      |
|                                                                                         | Back              | Next          | Car | icel |

## a nakonec jen dokončit